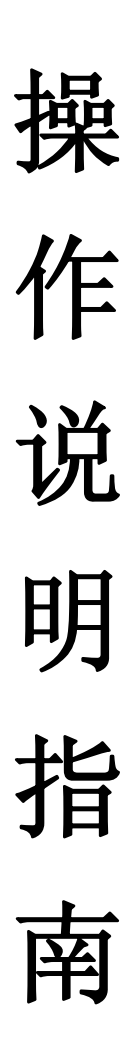

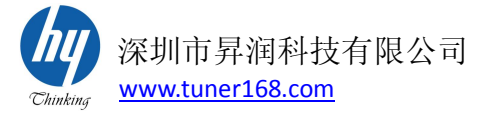

## 下载并安装电子秤的应用

安卓设备,前往腾讯应用宝下载电子秤的应用。 注意:安卓 设备的操作系统为 4.3 以上。

打开安卓设备的蓝牙

前往"设置">"蓝牙",打开蓝牙

| 仅限紧急呼叫 🋟 🍥 📗 |                              | 8 🖬 | 2 11:43    |
|--------------|------------------------------|-----|------------|
| <            | 蓝牙                           | (   |            |
| 我的设备         |                              |     |            |
|              | HUAWEI P7-L07<br>仅让已配对的设备检测到 |     | $\bigcirc$ |
| 已配双          | 寸的设备                         |     |            |

## 开启电子称

按下右边的 TARE 键厨房秤就会开启(ON)显示屏会亮,当想要关闭时,再按 TARE 键厨房秤就会关闭(OFF)。

厨房秤左边的 UNIT 是一个单位的切换键,它可以切换 m1、g、 1b、oz 等单位。用的时候切换到 g 就可以了。

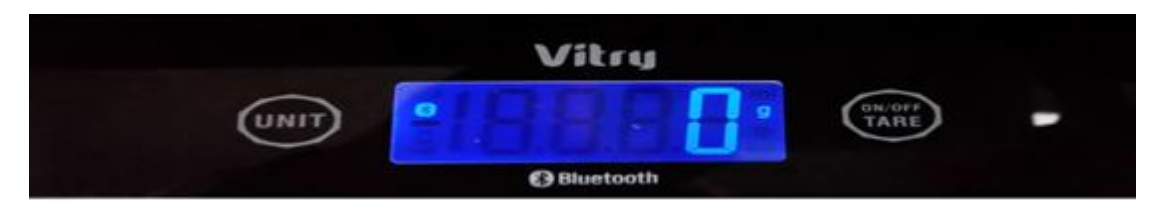

# APP 连接操作

点击厨房秤的 APP, 进入搜索界面, 在界面的最上角就会出现搜 索到的设备, 然后点击厨房秤就会进入到厨房秤的界面, 会在最上角 的位置显示已连接, 而且厨房秤的显示屏上会显示出蓝牙的标示 , 如果是断开的就会显示断开并且厨房秤的显示屏上不会显示出蓝牙 的标示 ■。注: 厨房秤和人体秤是一个 APP, 当你连接厨房秤的时 候出现厨房秤的界面, 连接人体秤会出现人体秤的界面。

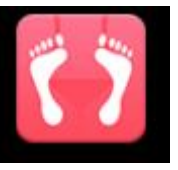

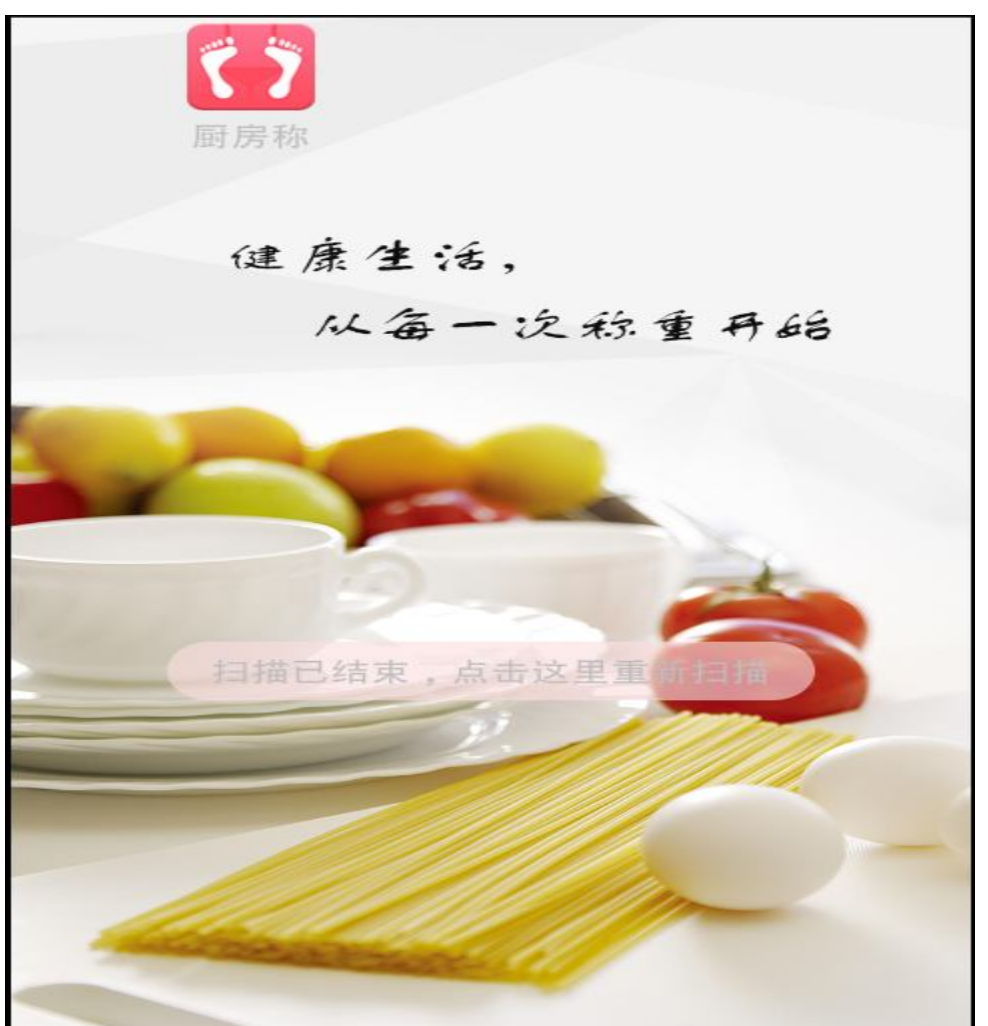

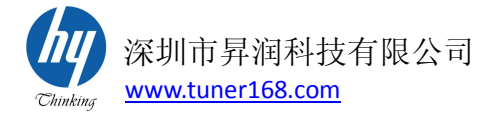

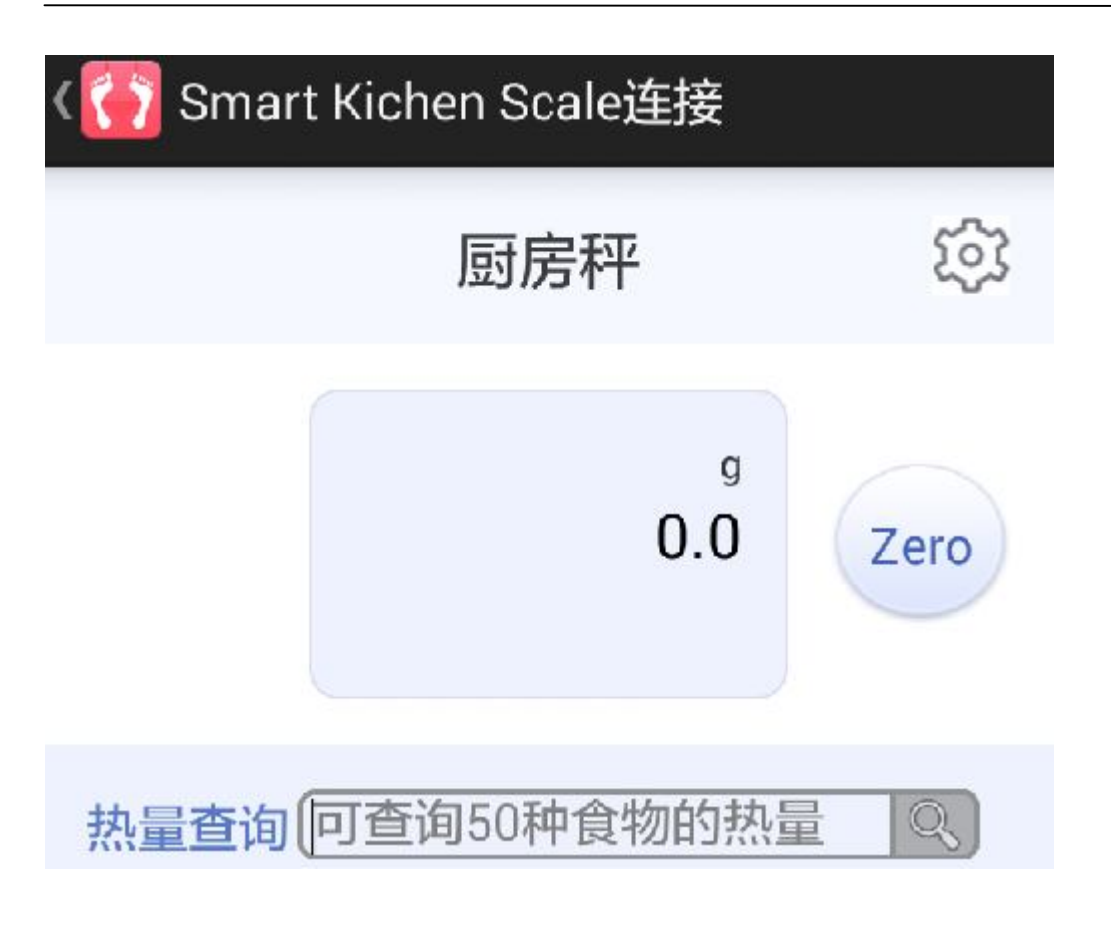

## 称重操作

手机 APP 与电子秤连接上的状态下打开手机 APP,当你把水果放在厨房秤上的时候,手机 APP 显示的数值会随着厨房秤显示的数值的变化而变化。手机 APP 界面称重显示数值的右边有一个 2000 键它的功能是将称重的数值清零。

注意:每称重一次,数据要清零(按 2000) 键),如果不清零的话就会出现称不了重的情况。如果要加重量的时候必须要加 10 克以上的,不是 10 克以上的数值不会显示。

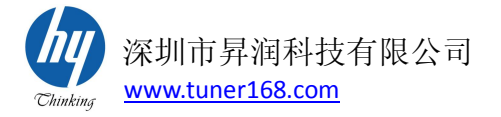

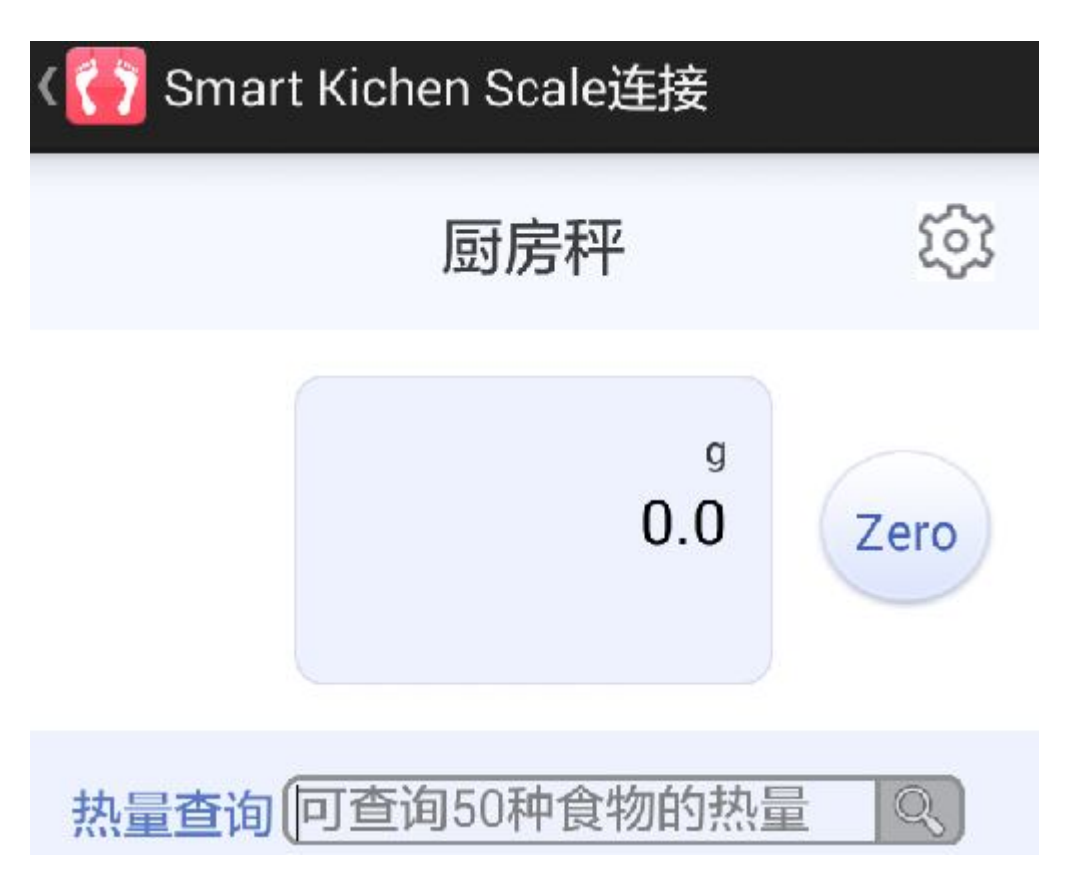

#### 热量查询

点击手机 APP 界的热量查询,然后把你所要称重的水果的名称输入到热量查询。总共设置了 50 种水果。它们是:"苹果","杏子"," 水蜜桃","樱桃","桃","葡萄干","桑葚","猕猴桃","山楂","百香果 ","葡萄","柑橘","柠檬","葡萄柚","橙子","菠萝蜜","桂圆","黄 皮果","人参果","杨梅","火龙果","山竹","甘蔗","芭蕉","哈密瓜 ","香瓜","柿子","橄榄","奇异果","榴莲","西瓜","草莓","人心 果","莲雾","柚子","石榴","李子","菠萝","梨","木瓜","白兰瓜 ","芒果","枇杷","龙眼","荔枝","番石榴","无花果","杨桃","蓝 莓","香蕉"。可以查询到它的热量总卡里路多少千焦,脂肪多少克、 蛋白质多少克、碳水化合物多少克、维生素 A 多少毫克、维生素 C 多 少毫克、钙多少毫克、铁多少毫克。

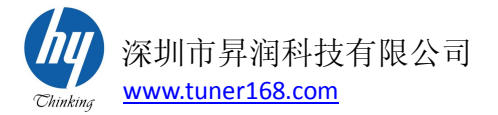

比如说: 1000g 的苹果它的热量总卡里路 520.00 千焦,脂肪 2.00g、蛋白质 2.00g、碳水化合物 135.00g、维生素 A 0g、维生素 C 40.00mg、钙 40.00mg、铁 6.00mg。

| < 🚰 Smart Kichen Scale连接   |           |                                  |  |  |
|----------------------------|-----------|----------------------------------|--|--|
|                            | 厨房秤       | द्य                              |  |  |
|                            | g<br>1000 | Zero                             |  |  |
| 热量查询 🛱 🗮                   | 5         | 20.00千焦                          |  |  |
| 脂肪:<br>蛋白质;<br>碳水化合物:      |           | 2.00g<br>2.00g<br>135.00g        |  |  |
| 维生素A:<br>维生素C:<br>钙:<br>铁: |           | <br>40.00mg<br>40.00mg<br>6.00mg |  |  |

设置功能

点击界面右上角的<sup>全全</sup>键,然后会出现一个设置的界面,在设置的界面上可以看到设备的名称。点击单位可以设置单位。点击分享可以把这个 APP 分享给别人。点击联系我们可一看到公司的名称、地址、电话、传真、全国客服热线、邮箱、网址等。

#### 退出

如果要退出直接按手机中的返回键即可。